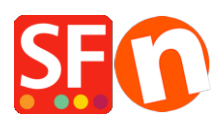

Base de connaissances > Expédition, Taxes (TVA) > LIVRAISONS | Comment configurer les frais de port en fonction du poids des articles ?

## LIVRAISONS | Comment configurer les frais de port en fonction du poids des articles ?

Elenor A. - 2021-12-08 - Expédition, Taxes (TVA)

Si vous souhaitez définir des frais d'expédition en fonction du poids des produits commandés, vous trouverez deux exemples de configuration ci-dessous:

- Lancez votre boutique dans ShopFactory
- Cliquez sur Central -> Frais d'expédition
- Sélectionnez "Saisir mes propres frais d'expédition".

- Vous pouvez cocher les méthodes d'expédition disponibles, par exemple Economique ou vous pouvez cliquer sur le bouton + pour définir votre propre méthode d'expédition telle que Colissimo.

- Une fois la ou les méthodes d'expédition sélectionnée, cliquez sur le bouton "Suivant".
- Dans le menu déroulant "Calculer les frais", sélectionnez "Par poids".
- Appliquez les tarifs à : Intervalles De A

Pour cet exemple, nous utiliserons le poids par défaut en Kg et le prix en Euros.

Exemple 1 : Fourchettes de départ et d'arrivée

Envoi en national : (Je souhaite seulement expédier en France)

- Je veux facturer 6,50 € pour les commandes pesant moins de 500 grammes. 10 € pour les commandes pesant plus de 500 grammes et moins de 5 kg mais

- Je souhaite également facturer des frais de manutention de 5,00 €.

Vous pouvez configurer ceci comme le schéma ci-dessous:-

2 Intervalles :

0.000 à 0.500kg

0,500 à 5,000 kg

| Shipping Charges |                                                                                                    |                                                                         |                      |           |       |                        |                             |
|------------------|----------------------------------------------------------------------------------------------------|-------------------------------------------------------------------------|----------------------|-----------|-------|------------------------|-----------------------------|
| 3                | Here you enter the costs you charge for the shipping methods you offer.<br>In the 'Select a region' Window select a region belonging to a shipping method.<br>If you cannot see the regions you have set up for a shipping method, dick on the next to the name of the shipping method.<br>All charges you enter for any shipping method will now only apply to customers living in the region you have |                                                                         |                      |           |       |                        | the v                       |
| Select a region  | y<br>al Region                                                                                                    | Economy/Local Region<br>How do you charge shipping<br>Calculate Charges |                      | By weight |       |                        | ~                           |
|                  |                                                                                                    | From<br>0.000<br>0.500                                                  | To<br>0.500<br>5.000 |           | Char  | ges: From - To Ra<br>A | anges<br>A\$6.50<br>\$10.00 |
|                  |                                                                                                    | Handling Costs                                                          | )<br>Jox             | 88 🗡      | ×     | A\$ 5.00               |                             |
|                  |                                                                                                    | Back                                                                    | Finish               |           | Cance | I H                    | Help                        |

Important : Vous devez définir le "poids" dans tous les produits lorsque vous utilisez l'option "Calculer les frais d'expédition par poids".

- Cliquez sur la LISTE DU CONTENU pour afficher tous les produits.
- Double-cliquez sur un produit
- Saisissez la valeur du poids, par exemple 1,250 kg.

| Product visible<br>Don't show 'Add to Basket' button                                                                                                    |                                                          | Properties | Finish X                 |
|----------------------------------------------------------------------------------------------------|----------------------------------------------------------|------------|--------------------------|
| Product tille Product 33 Promote SKU / Cat. No. SKU / Cat. No. SKU | Price<br>AS 50.00<br>Weight<br>1.250 kg<br>C  B  B  Q  P | Fie rune   | p113113.html ID: P113113 |
| + Drag co                                                                                                    | content blocks here                                      |            |                          |

- Cliquez sur -> Terminer

Désormais, si un client achète le produit 2, qui pèse 1,250 kg, il devra payer 10 € pour l'expédition, plus 5 € pour la manutention, soit 15 € de frais d'expédition.

Cet exemple peut varier en fonction de la façon dont vous configurez la TVA, etc. Mais ceci s'applique si la boutique n'a pas de TVA définie- vous ne collectez pas de TVA.

Exemple 2 - prix pour chaque kg

Région locale/national : (je ne souhaite expédier qu'en France)

Je souhaite facturer 3,00  $\in$  par kg jusqu'à 20 kg et je souhaite facturer des frais de manutention de 7,00  $\in$ .

Je dois donc le configurer comme indiqué sur la capture d'écran ci-dessous :

| Shinning Charge |                                                                                                    |              |                |                   |                            |  |
|-----------------|----------------------------------------------------------------------------------------------------|--------------|----------------|-------------------|----------------------------|--|
| Shipping Charge | 2                                                                                                    |              |                |                   |                            |  |
| _               | Here you enter the costs you charge for the shipping methods you offer.                                                         |              |                |                   |                            |  |
|                 | In the 'Select a region' Window select a region belonging to a shipping method.                                                 |              |                |                   |                            |  |
|                 | If you cannot see the regions you have set up for a shipping method, dick on the $\pm$ next to the name of the shipping method. |              |                |                   |                            |  |
|                 | oly to customers living in the region                                                                                           | you have     |                |                   |                            |  |
| Select a region |                                                                                                    | Example Two  | o/Local Regi   | on                |                            |  |
| Example         | e One                                                                                                    | How do you d | harge shipping |                   |                            |  |
| Loc             | Local Region                                                                                                    |              | arges          | By weight         | ~                          |  |
| Example         |                                                                                                    |              | to             | Each kg in Ranges | ~                          |  |
|                 |                                                                                                    | From To      |                | Charges: Each     | Charges: Each kg in Ranges |  |
|                 |                                                                                                    |              | 20.000         |                   | A\$3.00                    |  |
|                 |                                                                                                    |              |                |                   |                            |  |
|                 |                                                                                                    |              |                |                   |                            |  |
|                 |                                                                                                    | + / ×        |                |                   |                            |  |
|                 |                                                                                                    | Handling Cos | sts            | A\$ 5[00          |                            |  |
|                 |                                                                                                    | (apply per   | r box)         |                   |                            |  |
|                 |                                                                                                    | Max Weight   | Per Box        |                   |                            |  |
|                 |                                                                                                    | Back         | Finisł         | h Cancel          | Help                       |  |

Assurez-vous de choisir le poids pour les frais de calcul et chaque kg dans les fourchettes pour "Appliquer les tarifs à".

Désormais, si le client achète le produit 33 de l'exemple 1 ci-dessus, il sera facturé en fonction du prix par kg.

L'article pèse 1,25 kg, donc 1,25 \* 3,00 € par kg = 3,75 € plus des frais de manutention de 7,00 € = Total des frais d'expédition : 10,75 €.

Pour cette configuration de frais de ports, les frais sont calculés sur le poids réel multiplié par les frais de port. Il n'est PAS calculé sur le poids du kg entier le plus proche multiplié par les frais d'expédition.

Vous n'obtiendrez pas 2 kg \* 3,00 € = 6,00 € plus 7,00 € de frais de manutention (pour obtenir ce résultat, vos articles doivent peser des kg entiers).